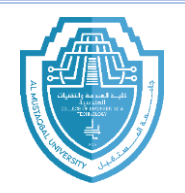

## **Drawing commands:**

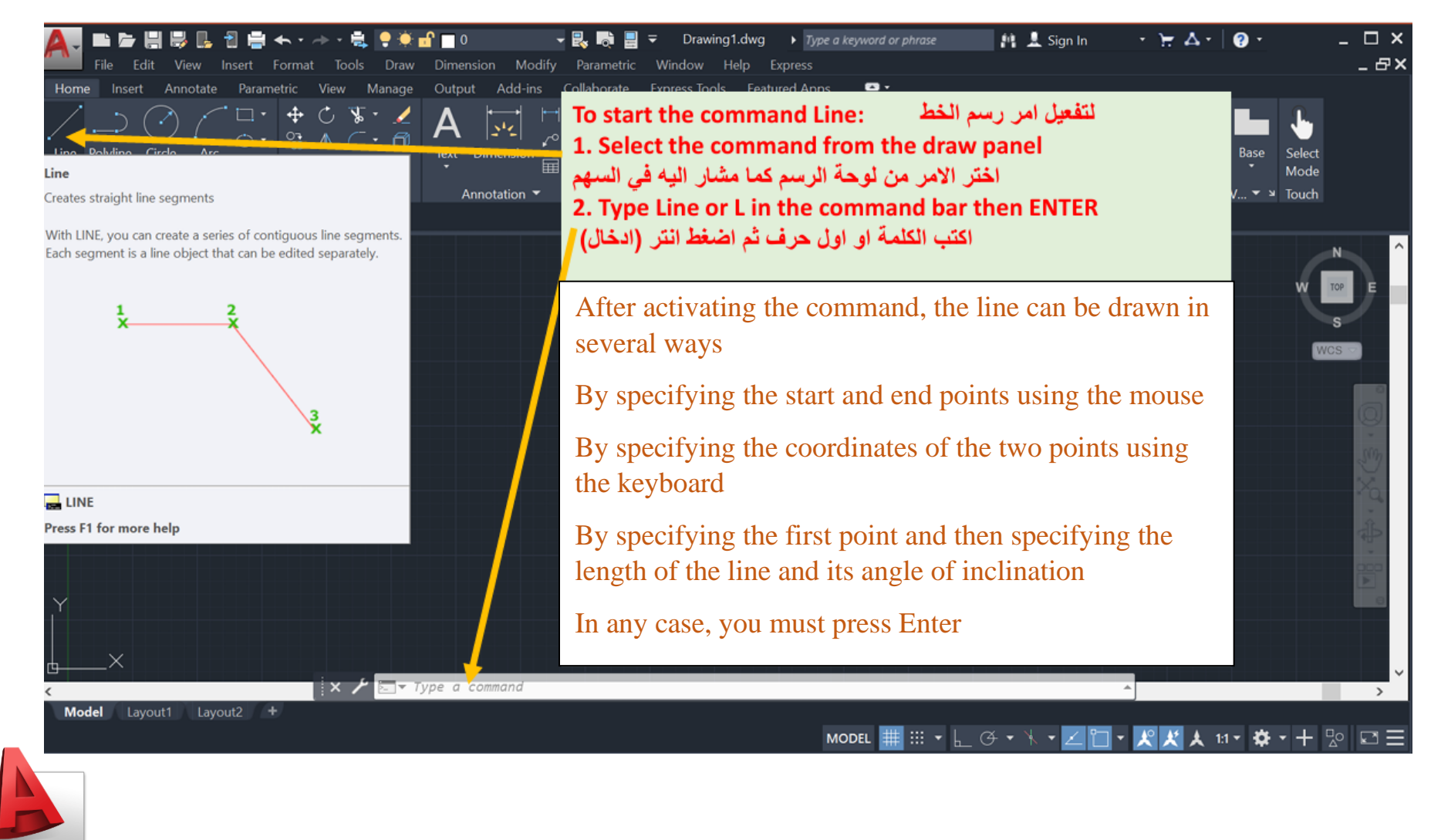

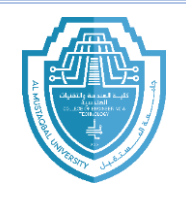

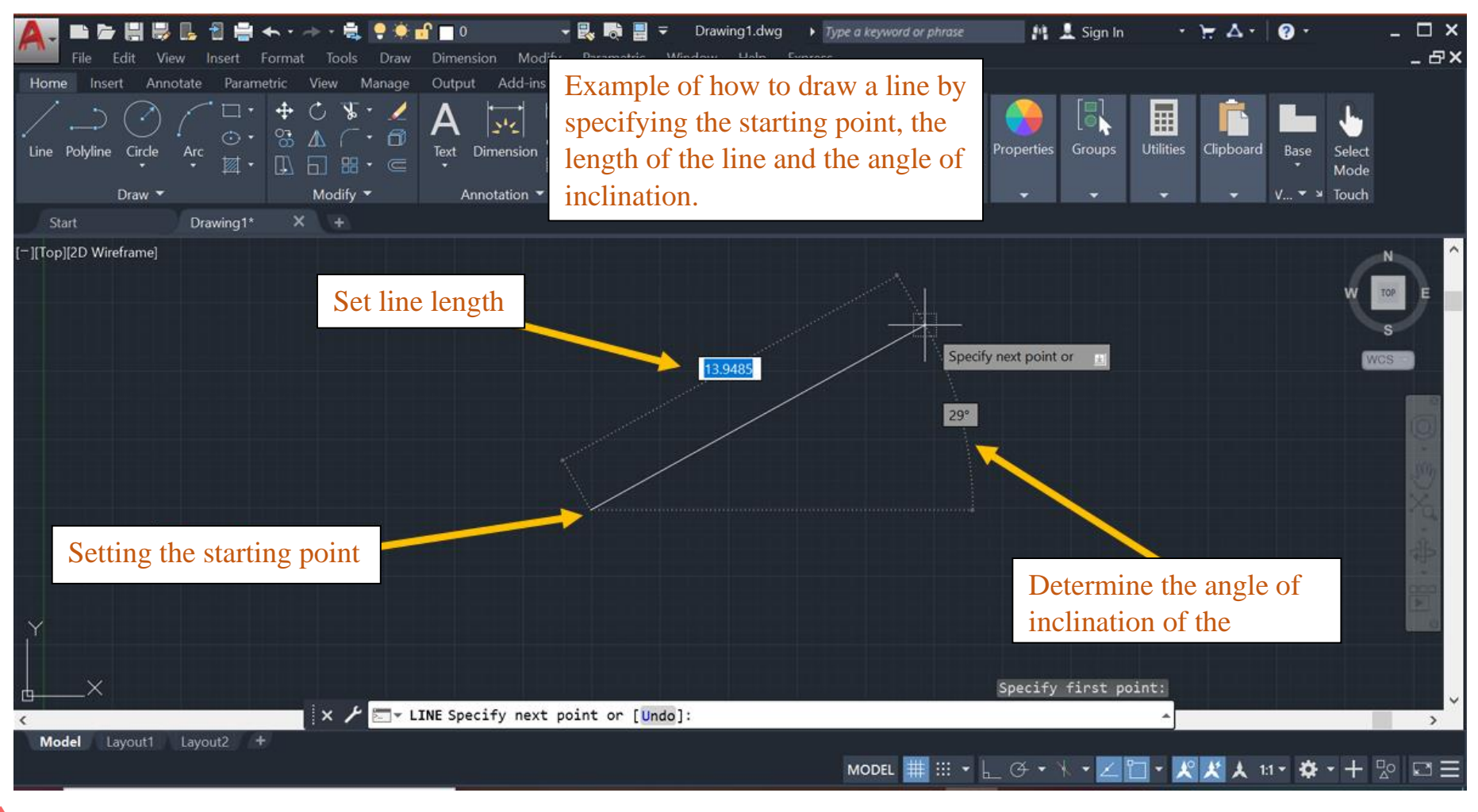

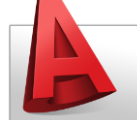

Email (Doaa.Hazim.Aziz@uomus.edu.iq)

2

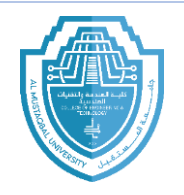

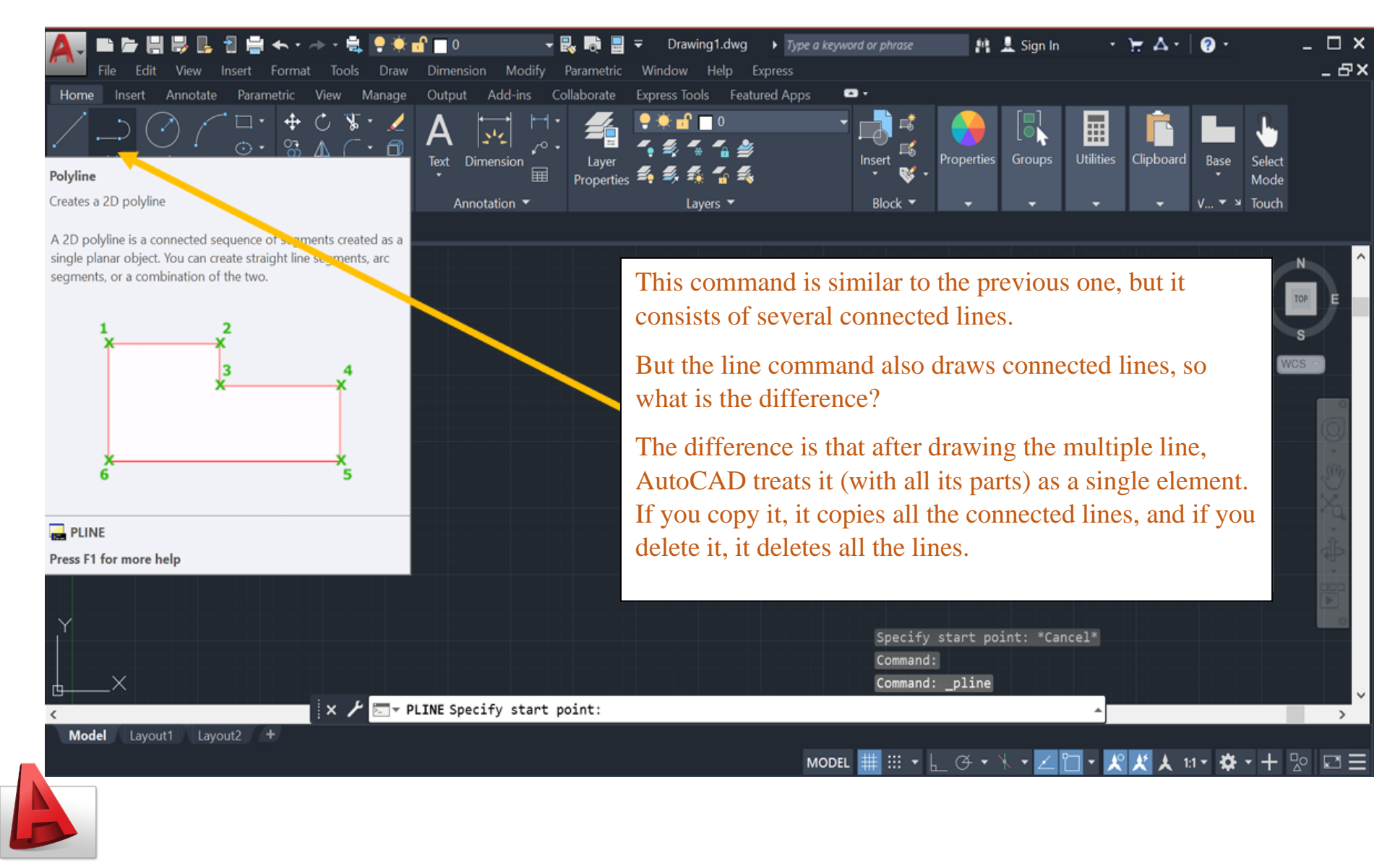

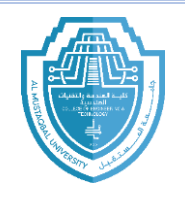

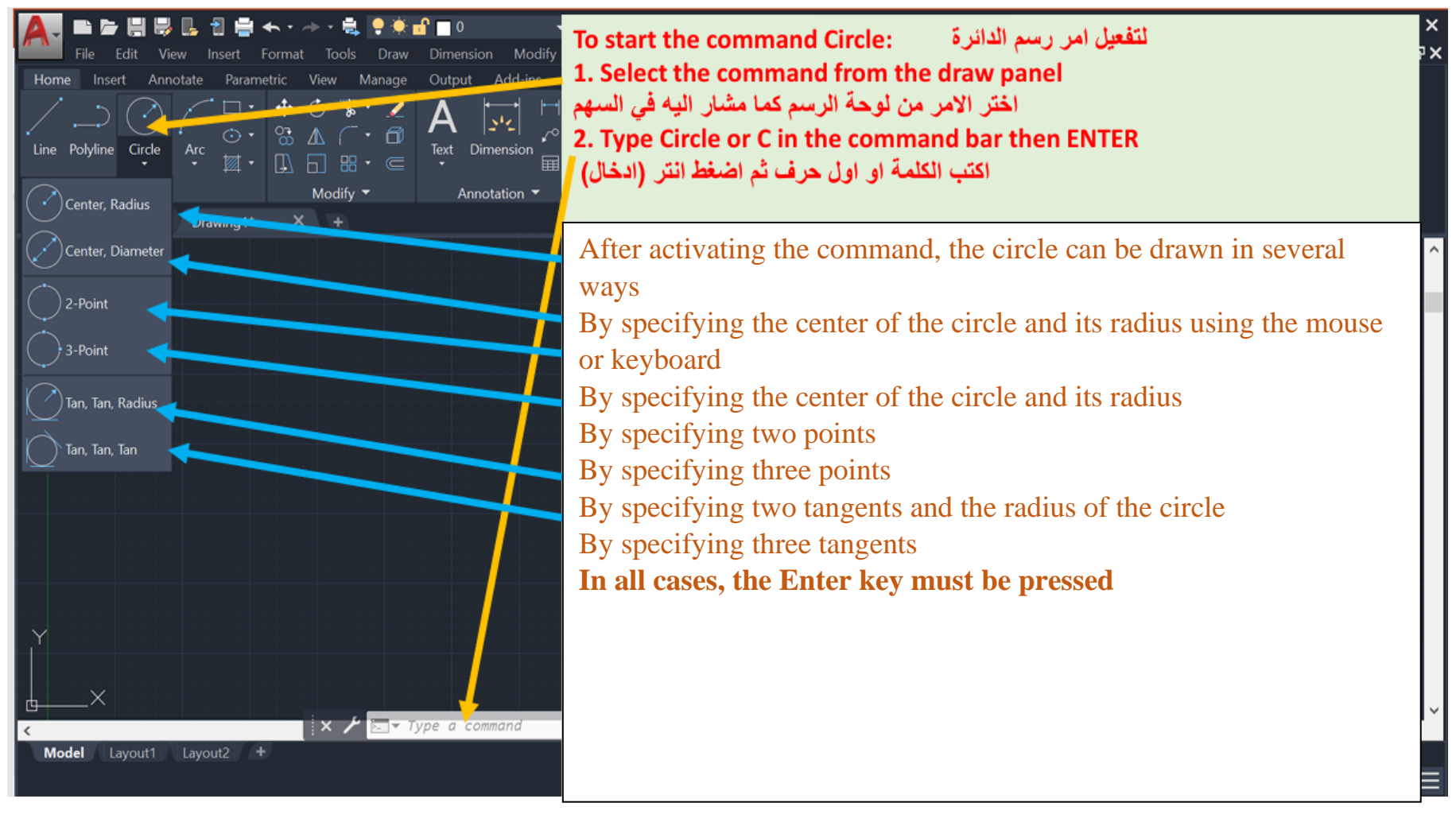

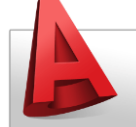

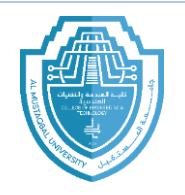

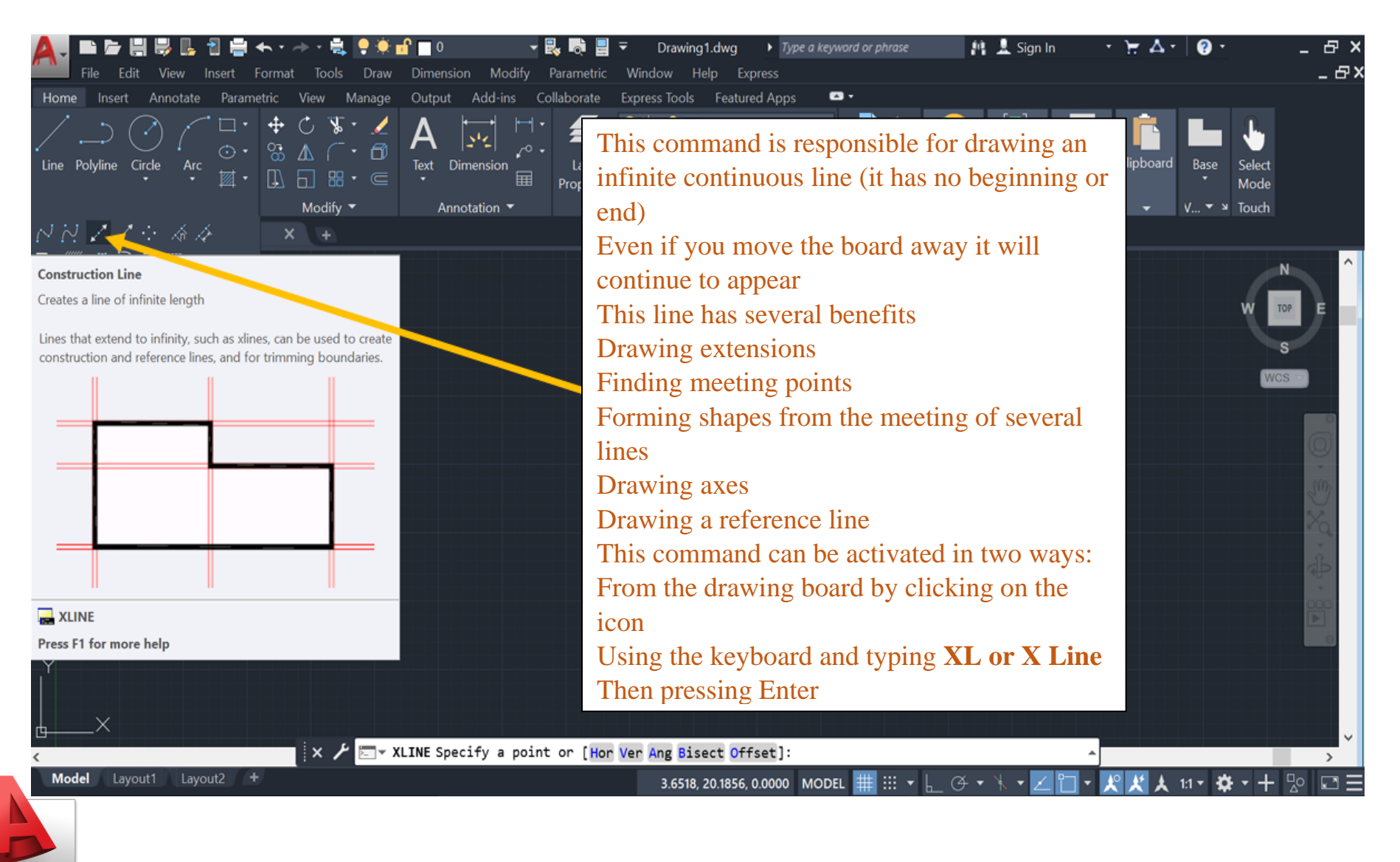

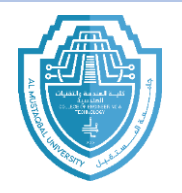

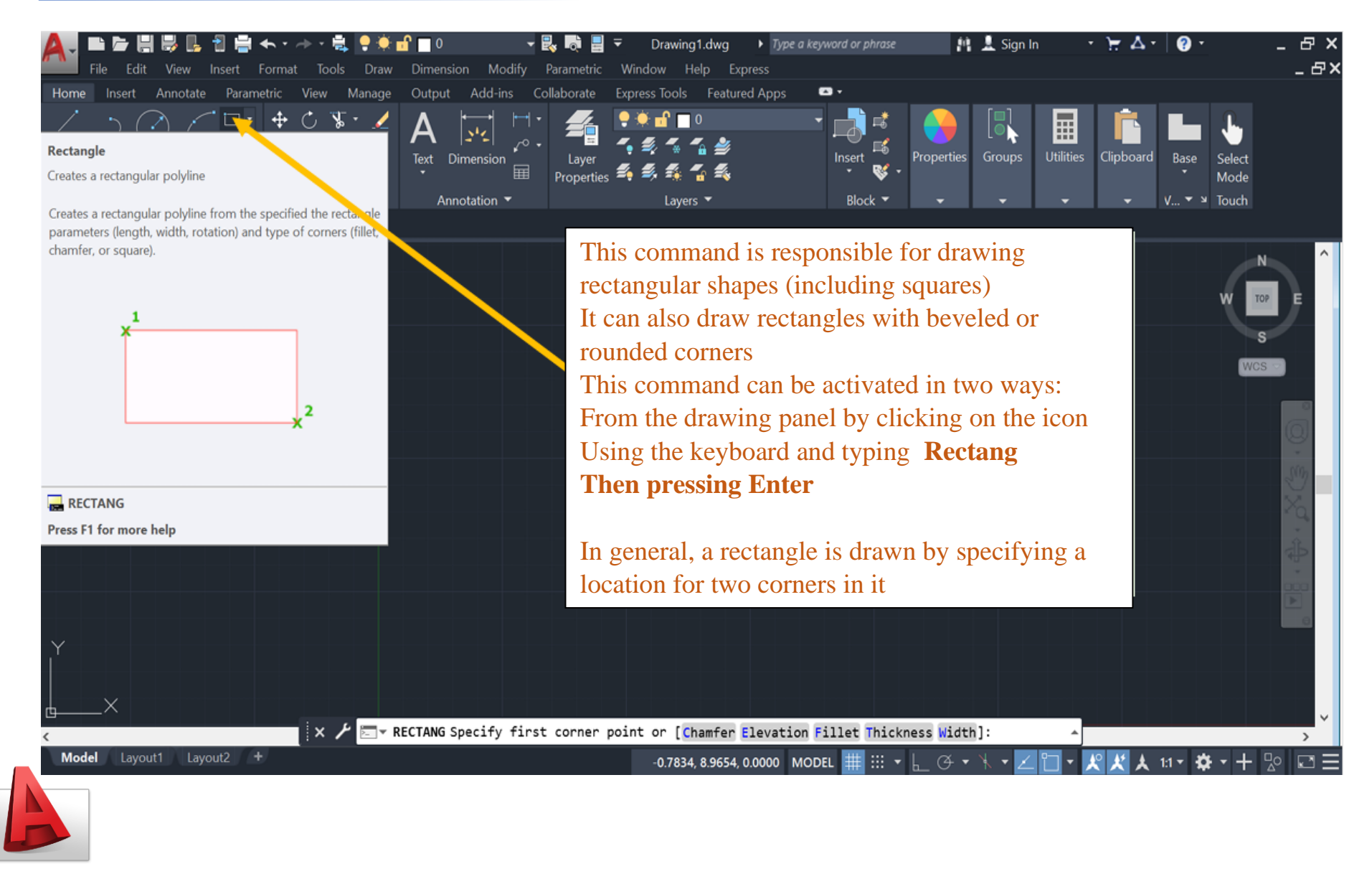

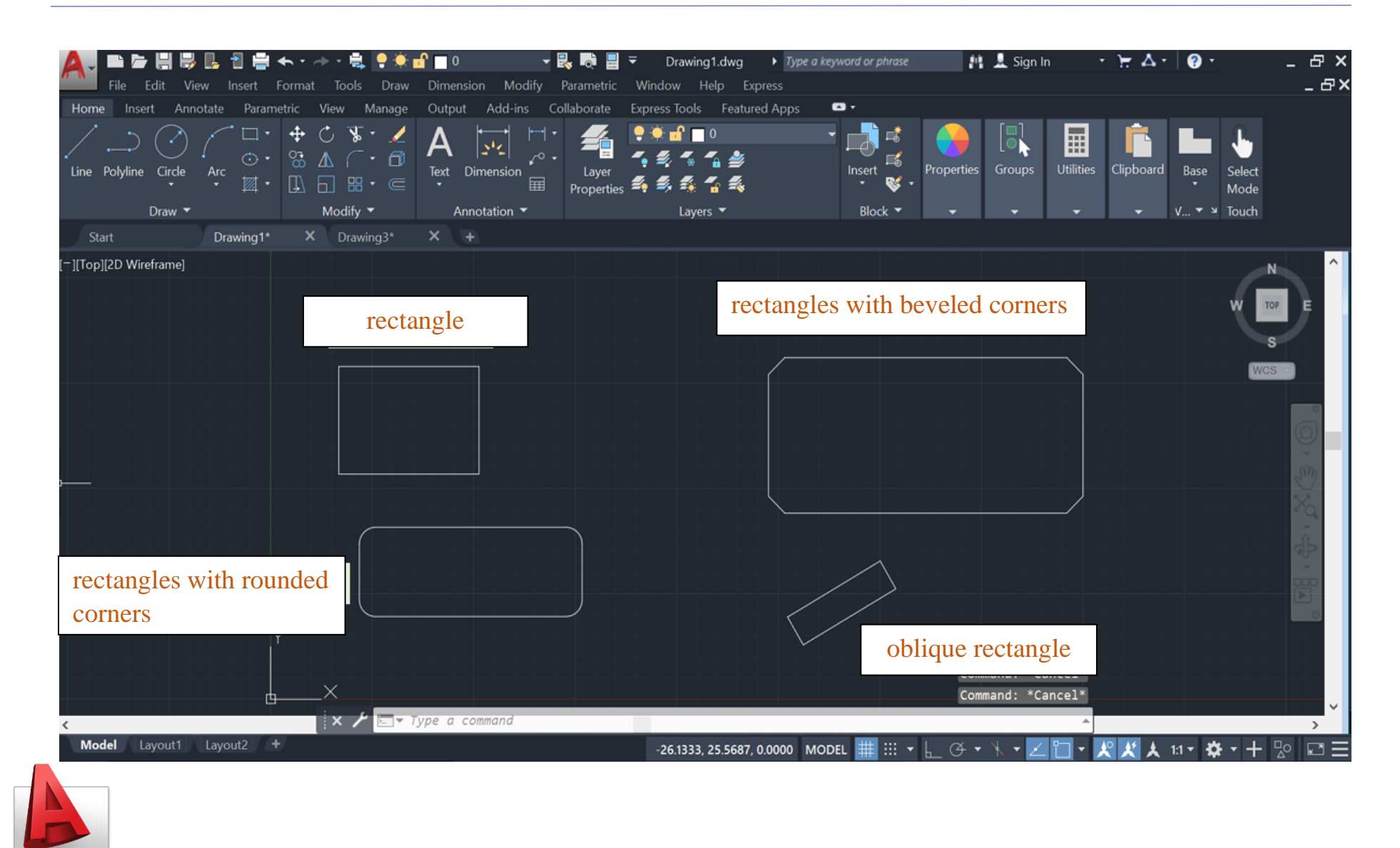

Email (Doaa.Hazim.Aziz@uomus.edu.iq)

7

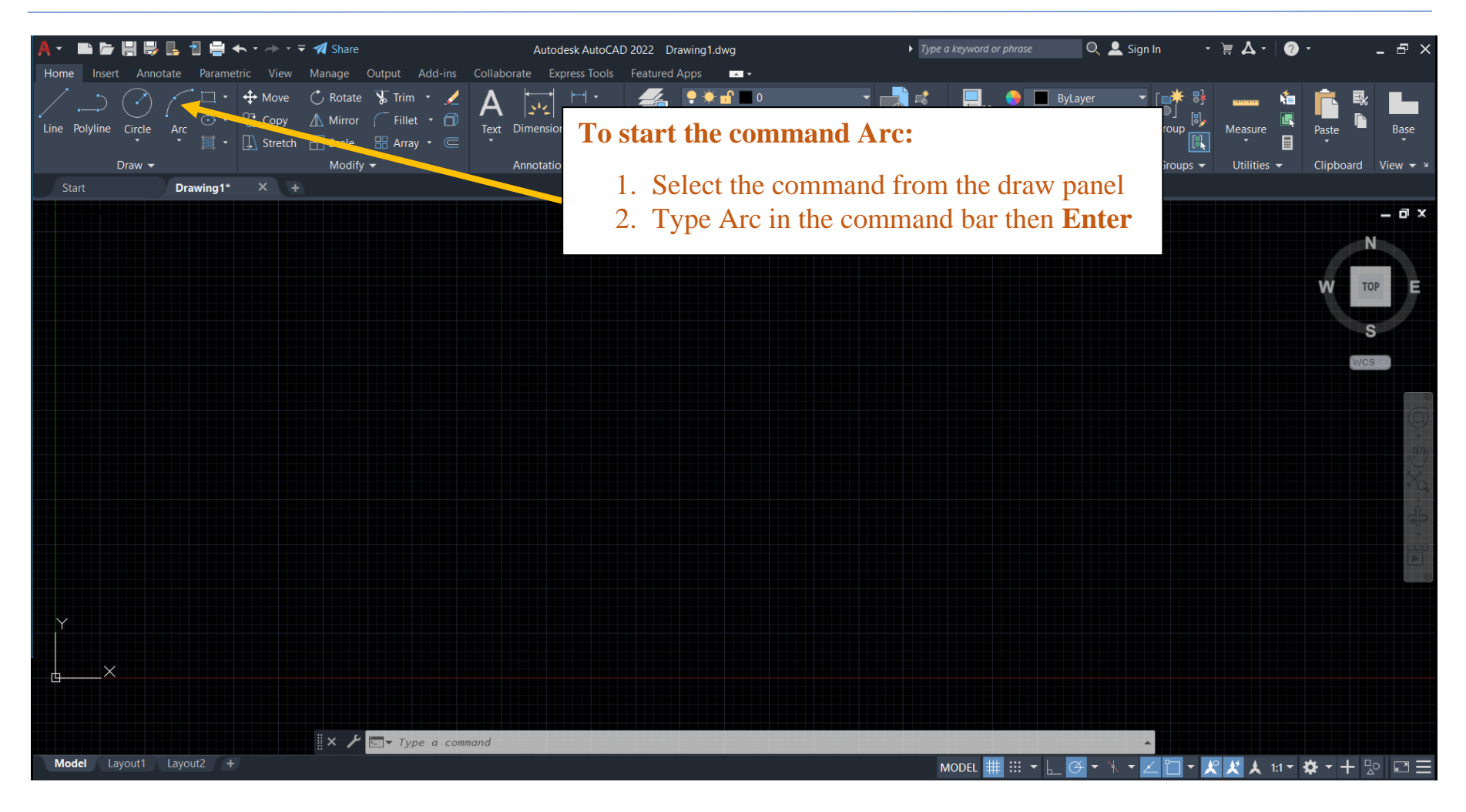

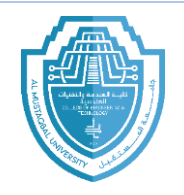

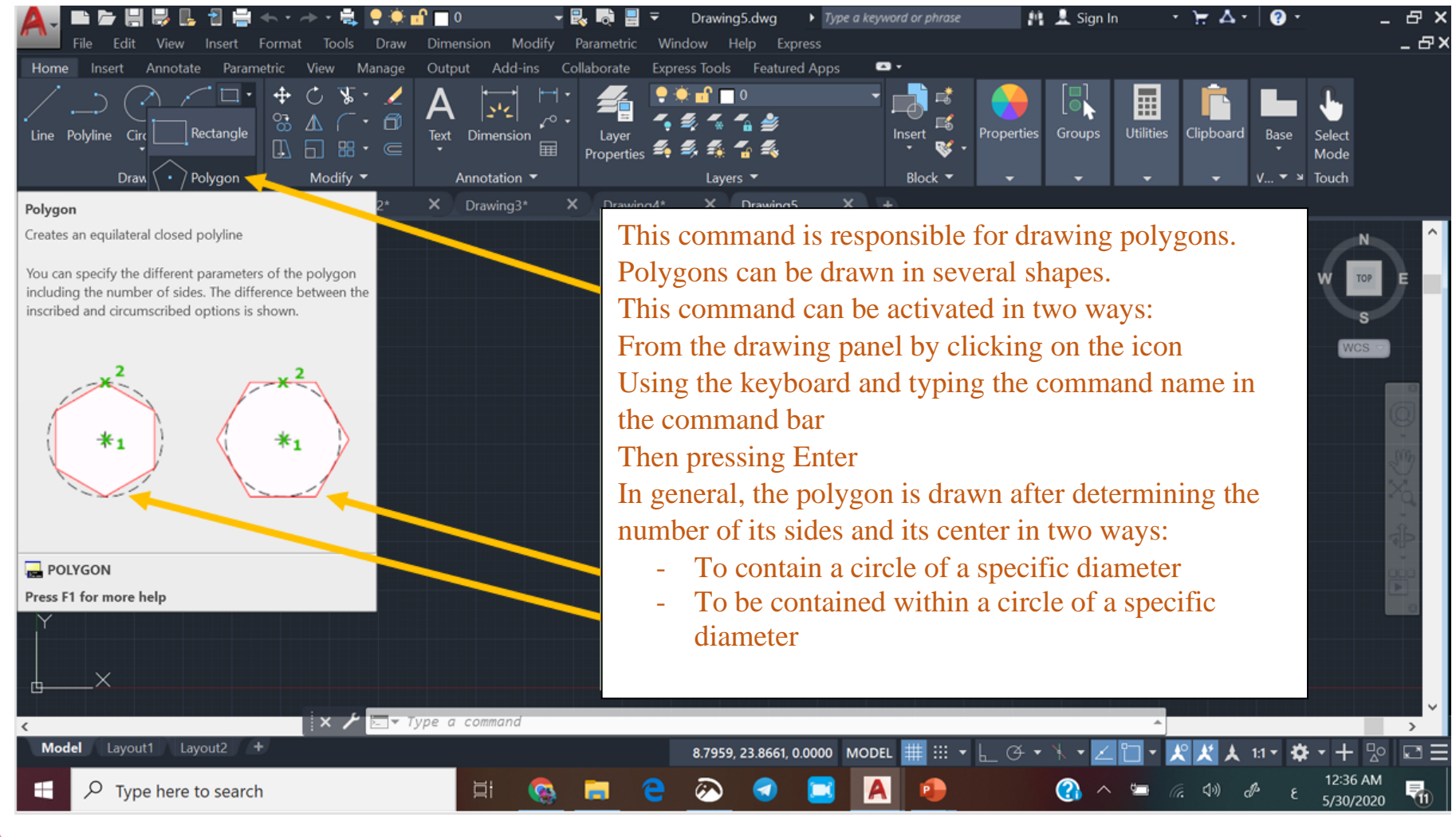

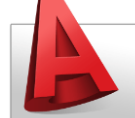

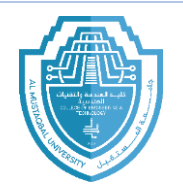

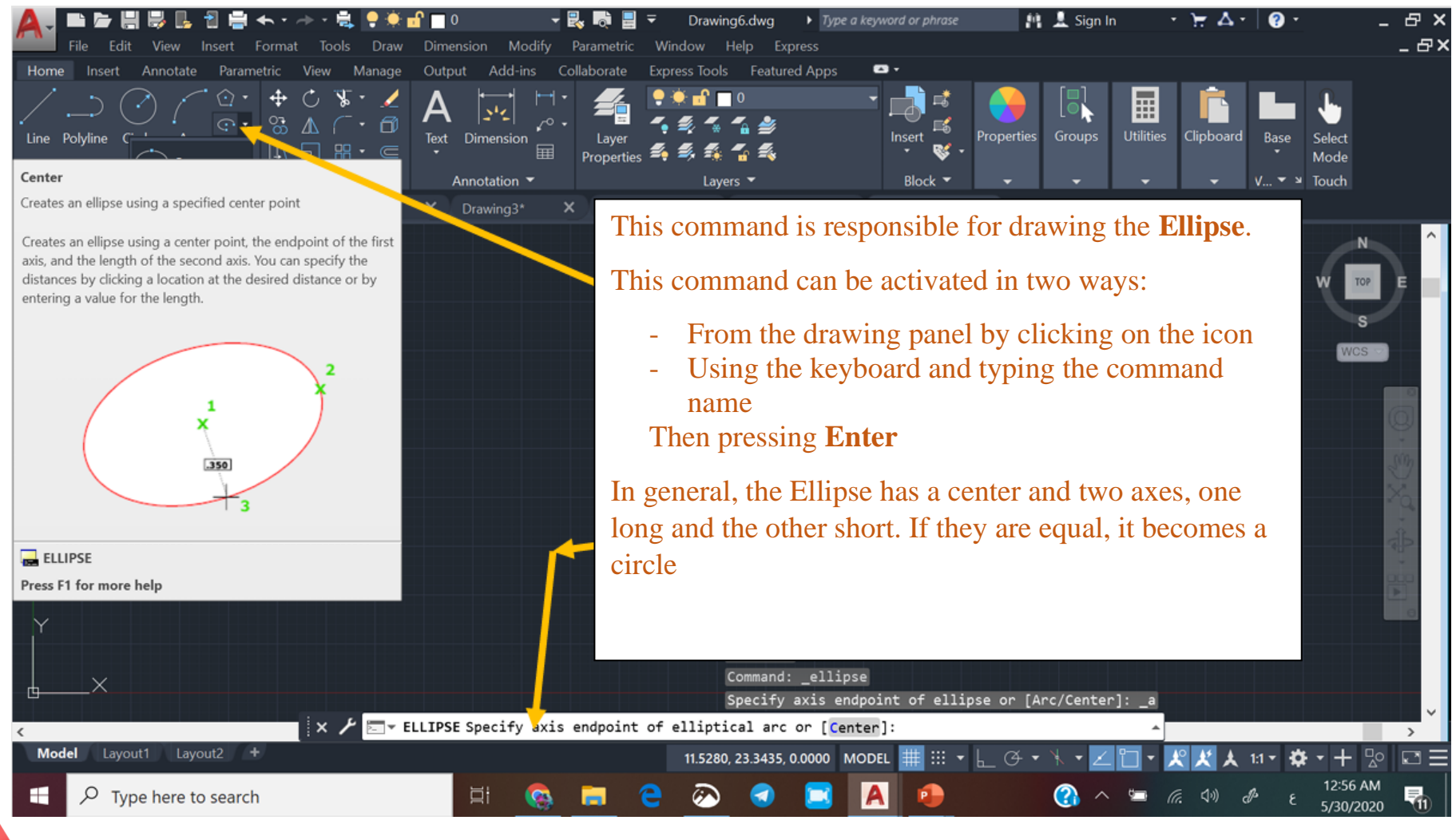

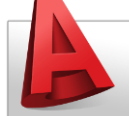

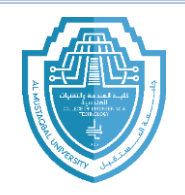

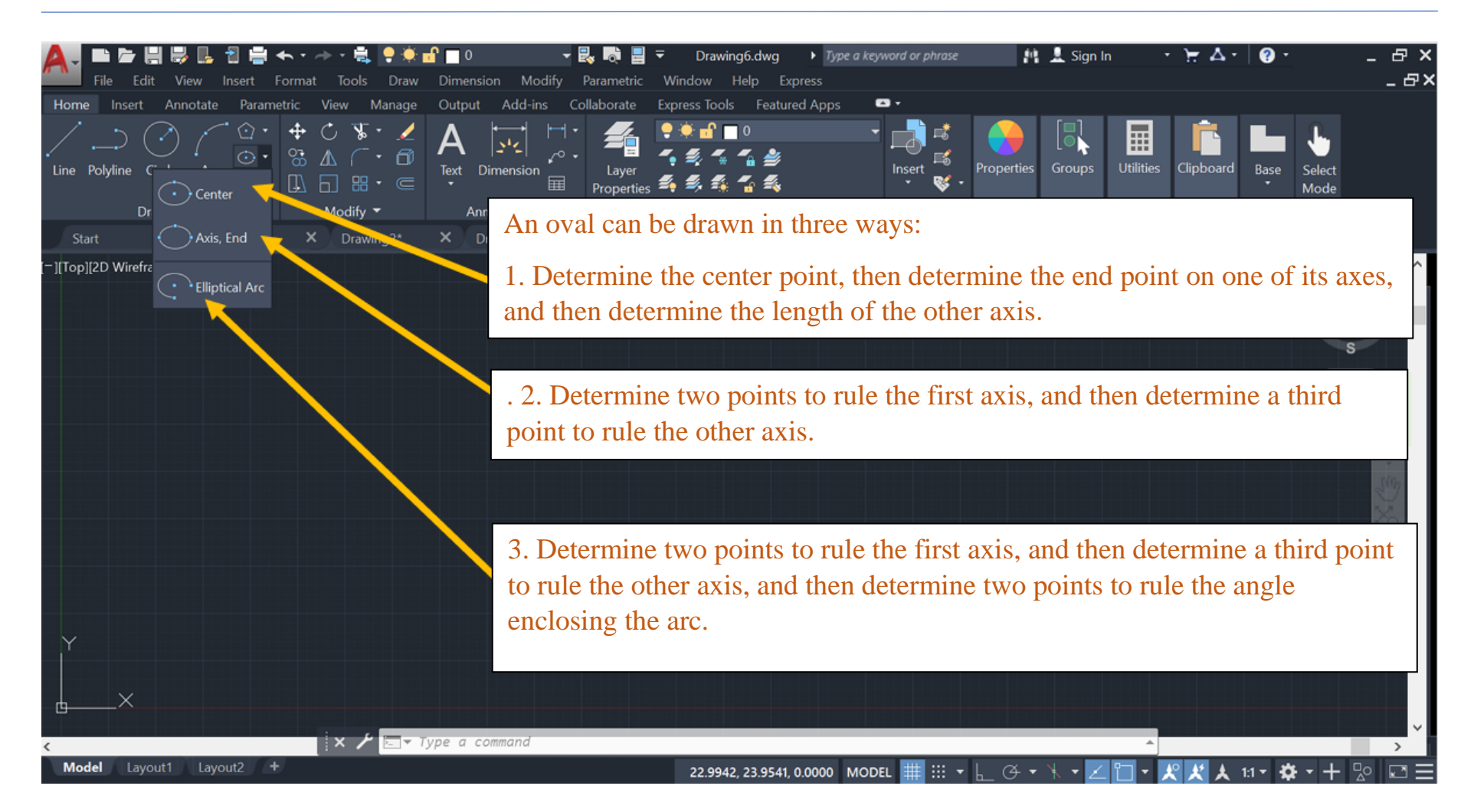

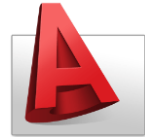